# Intégration d'AD pour interface utilisateur ISE et connexion CLI

# Table des matières

Introduction Conditions préalables Composants utilisés Configurer Rejoindre ISE à AD Sélectionner des groupes de répertoires Activer l'accès administratif pour AD Configurer le mappage du groupe Admin au groupe AD Définir les autorisations RBAC pour le groupe Admin Accès à l'interface utilisateur ISE avec identifiants AD Accès ISE CLI avec identifiants AD **ISE CLI** Vérifier Dépannage Problèmes de jointure Problèmes de connexion

## Introduction

Ce document décrit la configuration de Microsoft AD en tant que magasin d'identités externe pour l'accès administratif à l'interface utilisateur graphique et à l'interface de ligne de commande de gestion Cisco ISE.

# Conditions préalables

Cisco recommande de connaître les sujets suivants :

- Configuration de Cisco ISE version 3.0
- Microsoft AD

## Composants utilisés

Les informations contenues dans ce document sont basées sur les versions de matériel et de logiciel suivantes :

- Cisco ISE version 3.0
- Windows Server 2016

Ce document décrit la configuration de Microsoft Active Directory (AD) en tant que magasin d'identités externe pour l'accès administratif à Cisco Identity Services Engine (ISE) GUI et CLI de gestion.

The information in this document was created from the devices in a specific lab environment. All of the devices used in this document started with a cleared (default) configuration. Si votre réseau est en ligne, assurez-vous de bien comprendre l'incidence possible des commandes.

# Configurer

Utilisez cette section afin de configurer l'utilisation de Microsoft AD comme magasin d'identités externe pour l'accès administratif à l'interface utilisateur graphique de gestion Cisco ISE.

Ces ports sont utilisés entre le noeud ISE et AD pour cette communication :

| Service             | Port | Protocol       | Notes                                                    |
|---------------------|------|----------------|----------------------------------------------------------|
| DNS                 | 53   | UDP and<br>TCP |                                                          |
| LDAP                | 389  | UDP and<br>TCP |                                                          |
| Kerberos            | 88   | UDP and<br>TCP |                                                          |
| Kerberos            | 464  | UDP and<br>TCP | Used by kadmin for<br>setting and changing a<br>password |
| LDAP Global Catalog | 3268 | TCP            | If the id_provider =<br>ad option is being used          |
| NTP                 | 123  | UDP            | Optional                                                 |

Remarque : assurez-vous que le compte AD dispose de tous les privilèges requis.

#### Active Directory Account Permissions Required for Performing Various Operations

| Join Operations                                                                                                    | Leave Operations                                                                                                    | Cisco ISE Machine Accounts                                                                                                    |
|----------------------------------------------------------------------------------------------------|----------------------------------------------------------------------------------------------------|----------------------------------------------------------------------------------------------------|
| For the account that is used to perform the join operation, the following permissions are required:                                                                                                    | For the account that is used to<br>perform the leave operation, the<br>following permissions are required:                                                                                                    | For the newly created Cisco ISE machine account that is<br>used to communicate to the Active Directory connection,<br>the following permissions are required:                                                                                                    |
| <ul> <li>Search Active Directory (to see if<br/>a Cisco ISE machine account<br/>already exists)</li> <li>Create Cisco ISE machine<br/>account to domain (if the<br/>machine account does not<br/>already exist)</li> <li>Set attributes on the new<br/>machine account (for example,<br/>Ciece IOF machine account (for example,</li> </ul> | <ul> <li>Search Active Directory<br/>(to see if a Cisco ISE<br/>machine account already<br/>exists)</li> <li>Remove Cisco ISE<br/>machine account from<br/>domain</li> <li>If you perform a force leave (leave<br/>without the password), it will not</li> </ul> | <ul> <li>Ability to change own password</li> <li>Read the user/machine objects<br/>corresponding to users/machines being<br/>authenticated</li> <li>Query some parts of the Active Directory to<br/>learn about required information (for<br/>example, trusted domains, alternative UPN<br/>suffixes and so on.)</li> <li>Ability to read tokenGroups attribute</li> </ul> |
| lt is not mandatory to be a domain<br>administrator to perform a join operation.                                                                                                    | domain.                                                                                                    | You can precreate the machine account in Active<br>Directory, and if the SAM name matches the Cisco ISE<br>appliance hostname, it should be located during the join<br>operation and re-used.<br>If multiple join operations are performed, multiple<br>machine accounts are maintained inside Cisco ISE, one<br>for each join.                                            |

## Rejoindre ISE à AD

- 1. Naviguez jusqu'à Administration > Identity Management > External Identity Sources > Active Directory .
- 2. Entrez le nouveau nom du point de jointure et le domaine Active Directory.
- 3. Entrez les informations d'identification du compte Active Directory qui peuvent ajouter et modifier des objets ordinateur, puis cliquez sur **OK**.

| Cisco ISE                                                                         | Administration • Identity Management                                                               | A Evaluation Mode 8 |
|-----------------------------------------------------------------------------------|----------------------------------------------------------------------------------------------------|---------------------|
| ntities Groups                                                                    | External Identity Sources Identity Source Sequences Settinos                                       | ×                   |
| xternal Identity Sources                                                          | Join Domain Please specify the credentials required to Join ISE node(s) to the Active Directory Di | vanced Set          |
| <ul> <li>Certificate Auther</li> <li>Active Directory</li> <li>Isha.AD</li> </ul> | AD User Name      Administrator     Password                                                       | _                   |
| <ul> <li>LDAP</li> <li>ODBC</li> <li>RADIUS Token</li> </ul>                      | Specify Organizational Unit  Store Credentials  Cancel Cancel                                      | ontroller<br>OK     |
| C RSA SecuriD                                                                     |                                                                                                    |                     |

# Join Operation Status

Status Summary: Successful

| ISE Node            | ~ N | lode Status |  |
|---------------------|-----|-------------|--|
| ise30-1.Isha.global | E   | Completed.  |  |
|                     |     |             |  |
|                     |     |             |  |
|                     |     |             |  |
|                     |     |             |  |
|                     |     |             |  |

#### Sélectionner des groupes de répertoires

- 1. Naviguez jusqu'à Administration > Identity Management > External Identity Sources > Active Directory > Groups > Add > Select groups form Directory .
- 2. Importez au moins un groupe AD auquel votre administrateur appartient.

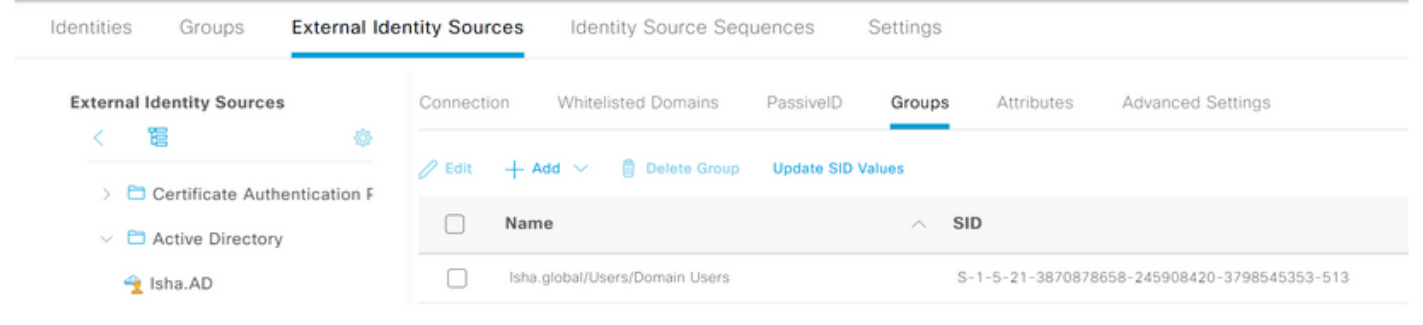

## Activer l'accès administratif pour AD

Complétez ces étapes afin d'activer l'authentification par mot de passe pour AD :

- 1. Naviguez jusqu'à Administration > System > Admin Access > Authentication .
- 2. A partir des versions Authentication Method, sélectionnez l'option Password Based de l'assistant.
- 3. Sélectionnez AD dans la liste Identity Source liste déroulante.
- 4. Cliquer Save Changes .

 $\times$ 

| Deployment     | Licensing | Certificates    | Logging        | Maintenance     | Upgrade       | Health (   | Checks    |
|----------------|-----------|-----------------|----------------|-----------------|---------------|------------|-----------|
| Authentication |           | Authenticatio   | n Method       | Password Policy | Account Disat | ole Policy | Lock/Susp |
| Authorization  | >         | Authentica      | tion Type      |                 |               |            |           |
| Administrators | >         |                 |                |                 |               |            |           |
| Settings       | >         | Password        | Based          |                 |               |            |           |
|                |           | * Identity Sour | ce             |                 |               |            |           |
|                |           | AD:Isha.AD      | 4              | ~               |               |            |           |
|                |           | O Client Cer    | tificate Based |                 |               |            |           |

## Configurer le mappage du groupe Admin au groupe AD

Définir un Cisco ISE Admin Group et mappez-le à un groupe AD. Cela permet d'obtenir l'autorisation de Role Based Access Control (RBAC) autorisations de l'administrateur en fonction de l'appartenance à un groupe dans Active Directory.

- $1. \ Naviguez \ jusqu'à \ Administration > System > Admin \ Access > Administrators > Admin \ Groups \ .$
- 2. Cliquer Add dans l'en-tête du tableau afin d'afficher le nouveau Admin Group volet de configuration.
- 3. Entrez le nom du nouveau groupe Admin.
- 4. Dans la Type, cochez la case External de l'Aide.
- 5. A partir des versions External Groups, choisissez le groupe Active Directory auquel vous souhaitez que ce groupe d'administrateurs soit mappé, comme défini dans la Select Directory Groups de l'Aide.
- 6. Cliquer Save Changes .

| Deployment     | Licensing | Certificates                        | Logging                     | Maintenance     | Upgrade | Health Checks | Backup & Restore | Admin Access |
|----------------|-----------|-------------------------------------|-----------------------------|-----------------|---------|---------------|------------------|--------------|
| Authentication |           | Admin Groups >                      | New Admin Grou              | ip.             |         |               |                  |              |
| Authorization  | >         | Admin Grou                          | ib                          |                 |         |               |                  |              |
| Administrators | ~         | * Name                              | ISE_Admir                   | n               | _       |               |                  |              |
| Admin Groups   |           | Description                         |                             |                 |         |               | h                |              |
|                |           | Туре                                | External                    |                 |         |               |                  |              |
| Settings       | >         | External Identity<br>Name : Isha.AD | Source                      |                 |         |               |                  |              |
|                |           | V External                          | l Groups<br>ha.global/Users | /Domain User: 🗸 | +       |               |                  |              |

#### Définir les autorisations RBAC pour le groupe Admin

Complétez ces étapes afin d'attribuer des autorisations RBAC aux groupes d'administration créés dans la section précédente :

- 1. Naviguez jusqu'à Administration > System > Admin Access > Authorization > Policy .
- 2. A partir des versions Actions dans la liste déroulante de droite, sélectionnez Insert New Policy pour ajouter une nouvelle stratégie.
- Créer une nouvelle règle appelée AD\_Administrator, mappez-le avec le groupe d'administration défini dans le Enable Administrative Access pour la section AD, et lui attribuer des autorisations.
   Remarque : dans cet exemple, le groupe Admin appelé Super Admin est attribué, ce qui équivaut au compte d'administrateur standard.
- 4. Cliquer **save Changes**. La confirmation des modifications enregistrées s'affiche dans l'angle inférieur droit de l'interface utilisateur graphique.

| Deployment     | Licensing | Certificates | Logging               | Maintenance | Upgrade             | Health Check | ks   | Backup & Restore           | Admir | Access  | Se |
|----------------|-----------|--------------|-----------------------|-------------|---------------------|--------------|------|----------------------------|-------|---------|----|
| Authentication |           | <b>~</b> ~   | ERS Trustsec Policy   | If E        | RS Trustsec         | +            | then | Super Admin Data Access    | +     | Actions | ~  |
| Authorization  | ~         | <b>~</b> ~   | Helpdesk Admin Policy | / If H      | elpdesk Admin       | +            | then | Helpdesk Admin Menu Acces  | s +   | Actions | ~  |
| Permissions    |           | <b>~</b>     | Identity Admin Policy | If Id       | entity Admin        | +            | then | Identity Admin Menu Access | . +   | Actions | ~  |
| Menu Access    |           | <b>~</b>     | MnT Admin Policy      | If M        | nT Admin            | +            | then | MnT Admin Menu Access      | +     | Actions | ~  |
| Data Access    |           | <b>2</b> ~   | AD_Administrator      | If IS       | E_Admin             | +            | then | Helpdesk Admin Menu Acce.  | . ×   | Actions | ~  |
| RBAC Policy    |           | <b>~</b> ~   | Network Device Policy | If N        | etwork Device Admir | n +          | then | Super Admin Menu A         | ccess | $\sim$  | +  |
|                |           | <b>2</b> ~   | Policy Admin Policy   | lf Pe       | olicy Admin         | +            | then |                            |       |         |    |
| Administrators | >         | <b>2</b> ~   | RBAC Admin Policy     | If R        | 3AC Admin           | +            | then | Super Admin Data Ac        | cess  | ~       | 0  |

## Accès à l'interface utilisateur ISE avec identifiants AD

Complétez ces étapes afin d'accéder à l'interface utilisateur graphique ISE avec les informations d'identification AD :

- 1. Déconnectez-vous de la GUI d'administration.
- 2. Sélectionnez AD dans la liste Identity Source liste déroulante.
- 3. Entrez le nom d'utilisateur et le mot de passe de la base de données AD et connectez-vous.

**Remarque** : ISE utilise par défaut le magasin d'utilisateurs interne dans le cas où AD est inaccessible, ou les informations d'identification de compte utilisées n'existent pas dans AD. Cela facilite la connexion rapide si vous utilisez le magasin interne alors qu'AD est configuré pour l'accès administratif.

|     | ı<br>cısco           |           | T |
|-----|----------------------|-----------|---|
|     | Identity Service     | es Engine |   |
|     | Intuitive network s  | ecurity   |   |
| 1 1 | Username<br>ad_admin |           | 1 |
|     | Password             |           |   |
|     | Identity Source      |           |   |
|     | Isha.AD              | ^         | - |
|     | Internal             |           |   |

 $\times$ 

οк

# Server Information

| Username:          | ad_admin                           |
|--------------------|------------------------------------|
| Host:              | ise30-1                            |
| Personas:          | Administration, Monitoring, Policy |
|                    | Service (SESSION, PROFILER)        |
| Role:              | STANDALONE                         |
| System Time:       | May 08 2021 10:13:22 PM            |
|                    | Asia/Kolkata                       |
| FIPS Mode:         | Disabled                           |
| Version:           | 3.0.0.458                          |
| Patch Information: | none                               |
|                    |                                    |

Accès ISE CLI avec identifiants AD

L'authentification avec une source d'identité externe est plus sécurisée qu'avec la base de données interne. RBAC pour CLI Administrators prend en charge un magasin d'identités externe.

**Remarque** : ISE version 2.6 et ultérieure prend en charge l'authentification des administrateurs CLI par des sources d'identité externes, telles qu'AD.

Gérez une source unique de mots de passe sans devoir gérer plusieurs politiques de mots de passe et administrer les utilisateurs internes au sein d'ISE, ce qui réduit le temps et les efforts.

#### Conditions préalables

utilicatour

Vous devez avoir défini l'utilisateur Admin et l'avoir ajouté à un groupe Administrateur. L'administrateur doit être un **Super Admin**.

#### Define the User's Attributes in the AD User Directory

Sur le serveur Windows qui exécute Active Directory, modifiez les attributs de chaque utilisateur que vous prévoyez de configurer en tant qu'administrateur CLI.

- 1. Ouvrez le Server Manager Window et accédez à Server Manager > Roles > Active Directory Domain Services > Active Directory Users and Computers > [ ad.adserver ]
- 2. Activer Advanced Features dans le menu Affichage afin de pouvoir modifier les attributs d'un

| Active Directory Users and Con | nputers                                  |                                                                                                    | - | ٥ | × |
|--------------------------------|------------------------------------------|----------------------------------------------------------------------------------------------------|---|---|---|
| File Action View Help          |                                          |                                                                                                    |   |   |   |
| < 🔿 👔 🚺 Add/Remov              | e Columns                                |                                                                                                    |   |   |   |
| Active Direc Large Icons       |                                          | r                                                                                                    |   |   |   |
| V Alsha.glo                    |                                          | count for ad                                                                                                    |   |   |   |
| > Duin Detail                  |                                          | n this group c                                                                                                    |   |   |   |
| > Don user                     |                                          | of this group                                                                                                    |   |   |   |
| > Fore Users, Conta            | acts, Groups, and Computers as container | of this group t                                                                                                    |   |   |   |
| > 🧾 Keys 🗹 Advanced F          | eatures                                  | ount manage                                                                                                    |   |   |   |
| > Cost Filter Option           | 15 hơ                                    | n this group c                                                                                                    |   |   |   |
| > Man Customize.               |                                          | nistrators Gro                                                                                                    |   |   |   |
| > Prog                         |                                          | s who are per                                                                                                    |   |   |   |
| > System                       | Domain Ad Security Group                 | Designated administrato                                                                                                    |   |   |   |
|                                | Domain Co Security Group                 | All workstations and ser                                                                                                    |   |   |   |
| > TPM Devices                  | Domain Con Security Group                | All domain controllers I                                                                                                    |   |   |   |
| > PM Devices                   | Domain Gue Security Group                | All domain guests                                                                                                    |   |   |   |
|                                | Domain Users Security Group              | All domain users                                                                                                    |   |   |   |
|                                | Enterprise A Security Group              | Designated administrato                                                                                                    |   |   |   |
|                                | Enterprise R Security Group              | Members of this group                                                                                                    |   |   |   |
|                                | Crew Delia Security Group                | Members of this group                                                                                                    |   |   |   |
|                                | Group Polic Security Group               | Puilt is second for and                                                                                                    |   |   |   |
|                                | Way Admins Costurity Group               | Marshars of this aroun                                                                                                    |   |   |   |
|                                | Key Admins Security Group                | Key Distribution Control                                                                                                    |   |   |   |
|                                | Bestartad Us Casualta Casua              | Marchan of this sector                                                                                                    |   |   |   |
|                                | Protected Us Security Group              | Secure in this group                                                                                                    |   |   |   |
|                                | RAS and IAS Security Group               | Servers in this group can                                                                                                    |   |   |   |
|                                | Cabana Ad                                | Precise and a design of the second second se |   |   |   |
|                                | Security Group                           | Designated automitistrato                                                                                                    |   |   |   |

- 3. Accédez au groupe AD qui contient l'utilisateur Admin et recherchez cet utilisateur.
- 4. Double-cliquez sur l'utilisateur pour ouvrir le Properties et choisissez la commande Attribute Editor.
- 5. Cliquez sur un attribut et saisissez gid pour localiser l'attribut gidNumber. Si vous ne trouvez pas le gidNumber, cliquez sur l'onglet Filter et décochez. Afficher uniquement les attributs qui ont des valeurs.
- 6. Double-cliquez sur le nom de l'attribut pour modifier chaque attribut. Pour chaque utilisateur : Attribuer uidNumber supérieur à 60000 et assurez-vous que le numéro est unique.Attribuer gidNumber comme 110 ou 111.GidNumber 110 indique un utilisateur admin, tandis que 111 indique un utilisateur en lecture seule.Ne modifiez pas le uidNumber après l'affectation.Si vous

modifiez le gidNumber, attendez au moins cinq minutes avant d'établir une connexion SSH.

| Published Certificates | Member Of            | Password | d Replicati | ion Dial-in | o Objec    |
|------------------------|----------------------|----------|-------------|-------------|------------|
| Security En            | vironment            | Sessi    | ions        | Remote      | control    |
| General Address        | Account              | Profile  | Telepho     | ones Org    | ganization |
| Remote Desktop Se      | rvices Profile       | CC       | +MC         | Attribute   | e Editor   |
| Attributes:            |                      |          |             |             |            |
| Attribute              | Value                |          |             |             | ^          |
| garbageCollPeriod      | <not set=""></not>   |          |             |             |            |
| gecos                  | <not set=""></not>   |          |             |             |            |
| generationQualifier    | <not set=""></not>   |          |             |             |            |
| gidNumber              | 110                  |          |             |             |            |
| givenName              | ad_admin             | 1        |             |             |            |
| groupMembershipSA      | M <not set=""></not> |          |             |             |            |
| group Priority         | <not set=""></not>   |          |             |             |            |
| groupsTolgnore         | <not set=""></not>   |          |             |             |            |
| homeDirectory          | <not set=""></not>   |          |             |             |            |
| homeDrive              | <not set=""></not>   |          |             |             |            |
| homePhone              | <not set=""></not>   |          |             |             |            |
| homePostalAddress      | <not set=""></not>   |          |             |             |            |
| houseldentifier        | <not set=""></not>   |          |             |             |            |
| info                   | <not set=""></not>   |          |             |             | ~          |
| •                      |                      |          |             |             | /          |
| Edit                   |                      |          |             | Filte       | er         |
|                        |                      |          |             |             |            |
|                        |                      |          |             |             |            |
|                        |                      |          |             |             |            |
|                        |                      |          |             |             |            |

| Security       Environment       Sessions       Remote control         General       Address       Account       Profile       Telephones       Organization         Remote Desktop Services Profile       COM+       Attribute Editor         Attributes:       Attribute       Value       Image: Common Services       Image: Common Services         Attribute       Value       Image: Common Services       Image: Common Services       Image: Common Services       Image: Common Services         Attributes:       Image: Common Services       Image: Common Services       Image: Common Services       Image: Common Services       Image: Common Services         Image: Common Services       Image: Common Services <td< th=""><th>Published Certificates</th><th>Member Of</th><th>Passwor</th><th>d Replicat</th><th>tion</th><th>Dial-in</th><th>Object</th></td<> | Published Certificates                                                                                                    | Member Of          | Passwor    | d Replicat | tion | Dial-in    | Object   |
|----------------------------------------------------------------------------------------------------|----------------------------------------------------------------------------------------------------|--------------------|------------|------------|------|------------|----------|
| General       Address       Account       Profile       Telephones       Organization         Remote Desktop Services Profile       COM+       Attribute Editor         Attributes:       Attribute       Value       Image: Comparization         Attribute       Value       Value       Image: Comparization         uid       cnot set>       Image: Comparization       Image: Comparization         uid       cnot set>       Image: Comparization       Image: Comparization         uid       cnot set>       Image: Comparization       Image: Comparization         unix Home Directory       cnot set>       Image: Comparization       Image: Comparization         unix UserPassword       cnot set>       Image: Comparization       Image: Comparization         userAccountControl       0x200 = (NORMAL_ACCOUNT)       Image: Comparization       Image: Comparization         userCentificate       cnot set>       Image: Comparization       Image: Comparization       Image: Comparization         userParameters       cnot set>       Image: Comparization       Image: Comparization       Image: Comparization       Image: Comparization         userPrincipalName       ad_admin@lsha.global       Image: Comparization       Image: Comparization       Image: Comparization       Image: Comparization <t< td=""><td>Security En</td><td>vironment</td><td>Sess</td><td>ions</td><td>Re</td><td>emote co</td><td>ontrol</td></t<>                                                                                                    | Security En                                                                                                    | vironment          | Sess       | ions       | Re   | emote co   | ontrol   |
| Remote Desktop Services Profile       COM+       Attribute Editor         Attributes:       Attribute       Value <ul> <li>and set&gt;</li> <li>uid Number</li> <li>G0001</li> <li>unicodePwd</li> <li>and set&gt;</li> <li>unixHomeDirectory</li> <li>and set&gt;</li> <li>unixUserPassword</li> <li>and set&gt;</li> <li>unixUserPassword</li> <li>and set&gt;</li> <li>userAccountControl</li> <li>0x200 = (NORMAL_ACCOUNT)</li> <li>userCertificate</li> <li>and set&gt;</li> <li>userParameters</li> <li>and set&gt;</li> <li>userParameters</li> <li>and set&gt;</li> <li>userPrincipalName</li> <li>ad_admin@lsha.global</li> <li>userSharedFolder</li> <li>and set&gt;</li> </ul>                                                                                                    | General Address                                                                                                    | Account            | Profile    | Teleph     | ones | Orga       | nization |
| Attribute       Value         uid <not set="">         uidNumber       60001         unicodePwd       <not set="">         unixHomeDirectory       <not set="">         unixUserPassword       <not set="">         unixUserPassword       <not set="">         userAccountControl       0x200 = (NORMAL_ACCOUNT)         userCert       <not set="">         userParameters       <not set="">         userPassword       <not set="">         userParameters       <not set="">         userPassword       <not set="">         userParameters       <not set="">         userParameters       <not set="">         userPrincipalName       ad_admin@lsha.global         userSharedFolder       <not set=""></not></not></not></not></not></not></not></not></not></not></not></not></not>                                                                                                    | Remote Desktop Se                                                                                                    | rvices Profile     | 0          | OM+        | A    | ttribute E | ditor    |
| Attribute       Value       *         uid <not set="">       60001         unicodePwd       <not set="">       unixHomeDirectory       <not set="">         unixUserPassword       <not set="">       unixUserPassword       <not set="">         url       <not set="">       unot set&gt;       unixUserPassword       <not set="">         userAccountControl       0x200 = (NORMAL_ACCOUNT)       userCentificate       <not set="">         userCertificate       <not set="">       userParameters       <not set="">         userPassword       <not set="">       userParameters       <not set="">         userPKCS12       <not set="">       userPhincipalName       ad_admin@lsha.global         userSharedFolder       <not set=""></not></not></not></not></not></not></not></not></not></not></not></not></not></not>                                                                                                    | Attributes:                                                                                                    |                    |            |            |      |            |          |
| uid <not set="">         uidNumber       60001         unicodePwd       <not set="">         unixHomeDirectory       <not set="">         unixUserPassword       <not set="">         url       <not set="">         userAccountControl       0x200 = (NORMAL_ACCOUNT)         userCert       <not set="">         userCertificate       <not set="">         userParameters       <not set="">         userPKCS12       <not set="">         userSharedFolder       <not set=""></not></not></not></not></not></not></not></not></not></not>                                                                                                    | Attribute                                                                                                    | Value              |            |            |      |            | ^        |
| uidNumber       60001         unicodePwd <not set="">         unixHomeDirectory       <not set="">         unixUserPassword       <not set="">         unixUserPassword       <not set="">         unixUserPassword       <not set="">         unixUserPassword       <not set="">         userAccountControl       0x200 = (NORMAL_ACCOUNT)         userCert       <not set="">         userCertificate       <not set="">         userParameters       <not set="">         userPAssword       <not set="">         userPKCS12       <not set="">         userSharedFolder       <not set=""></not></not></not></not></not></not></not></not></not></not></not></not>                                                                                                    | uid                                                                                                    | <not set=""></not> |            |            |      |            |          |
| unicodePwd <pre>     cnot set&gt;     unixHomeDirectory <not set="">     unixUserPassword <not set="">     unixUserPassword <not set="">     unix <pre>     unixUserPassword <not set="">     userAccountControl 0x200 = (NORMAL_ACCOUNT)     userCert <pre>     cnot set&gt;     userCertficate <not set="">     userParameters <not set="">     userPassword <not set="">     userPassword <not set="">     userPAssword <not set="">     userPAssword <not set="">     userPKCS12 <not set="">     userSharedFolder <not set="">     </not></not></not></not></not></not></not></not></pre></not></pre></not></not></not></pre>                                                                                                    | uidNumber                                                                                                    | 60001              |            |            |      |            |          |
| unixHomeDirectory <not set="">         unixUserPassword       <not set="">         url       <not set="">         userAccountControl       0x200 = (NORMAL_ACCOUNT)         userCert       <not set="">         userCertficate       <not set="">         userParameters       <not set="">         userPAccount       <not set="">         userPassword       <not set="">         userPAssword       <not set="">         userPKCS12       <not set="">         userSharedFolder       <not set=""></not></not></not></not></not></not></not></not></not></not></not>                                                                                                    | unicodePwd                                                                                                    | <not set=""></not> |            |            |      |            |          |
| unixUserPassword <not set="">         unixUserPassword       <not set="">         userAccountControl       0x200 = (NORMAL_ACCOUNT)         userCert       <not set="">         userCertificate       <not set="">         userParameters       <not set="">         userPassword       <not set="">         userPKCS12       <not set="">         userSharedFolder       <not set=""></not></not></not></not></not></not></not></not>                                                                                                    | unixHomeDirectory                                                                                                    | <not set=""></not> | -          |            |      |            |          |
| und <not set="">         userAccountControl       0x200 = (NORMAL_ACCOUNT)         userCert       <not set="">         userCertficate       <not set="">         userParameters       <not set="">         userPassword       <not set="">         userPKCS12       <not set="">         userSharedFolder       <not set=""></not></not></not></not></not></not></not>                                                                                                    | unixUserPassword                                                                                                    | <not set=""></not> | -          |            |      |            |          |
| userAccountControl       0x200 = (NORMAL_ACCOUNT)         userCert <not set="">         userCertificate       <not set="">         userParameters       <not set="">         userPassword       <not set="">         userPKCS12       <not set="">         userSharedFolder       <not set=""></not></not></not></not></not></not>                                                                                                    | url                                                                                                    | <not set=""></not> | -          |            |      |            |          |
| userCert <pre>cnot set&gt; userCertificate <not set=""> userParameters <not set=""> userPassword <not set=""> userPKCS12 <not set=""> userPrincipalName ad_admin@lsha.global userSharedFolder <not set=""> </not></not></not></not></not></pre>                                                                                                    | userAccountControl                                                                                                    | 0x200 = (          | NORMAL     | _ACCOU     | NT)  |            |          |
| userCertificate <not set=""><br/>userParameters <not set=""><br/>userPassword <not set=""><br/>userPKCS12 <not set=""><br/>userPrincipalName ad_admin@lsha.global<br/>userSharedFolder <not set=""></not></not></not></not></not>                                                                                                    | userCert                                                                                                    | <not set=""></not> |            |            |      |            |          |
| userParameters <not set=""><br/>userPassword <not set=""><br/>userPKCS12 <not set=""><br/>userPrincipalName ad_admin@lsha.global<br/>userSharedFolder <not set=""></not></not></not></not>                                                                                                    | userCertificate                                                                                                    | <not set=""></not> |            |            |      |            |          |
| userPassword <not set=""><br/>userPKCS12 <not set=""><br/>userPrincipalName ad_admin@lsha.global<br/>userSharedFolder <not set=""></not></not></not>                                                                                                    | userParameters                                                                                                    | <not set=""></not> | r -        |            |      |            |          |
| userPKCS12 <not set=""><br/>userPrincipalName ad_admin@lsha.global<br/>userSharedFolder <not set=""></not></not>                                                                                                    | userPassword                                                                                                    | <not set=""></not> |            |            |      |            |          |
| userPrincipalName ad_admin@lsha.global<br>userSharedFolder <not set=""></not>                                                                                                    | userPKCS12                                                                                                    | <not set=""></not> |            |            |      |            |          |
| userSharedFolder <not set=""></not>                                                                                                    | userPrincipalName                                                                                                    | ad_admin           | n@lsha.glo | bal        |      |            |          |
|                                                                                                    | userSharedFolder                                                                                                    | <not set=""></not> |            |            |      |            | ~        |
|                                                                                                    | Edit                                                                                                    |                    |            |            |      | Filter     |          |
| Edit                                                                                                    | and the second second se |                    |            |            |      |            |          |

Joindre l'utilisateur de l'interface de ligne de commande Admin au domaine AD

Connectez-vous à l'interface de ligne de commande Cisco ISE, exécutez identity-store et attribuez l'utilisateur Admin au magasin d'ID.

Par exemple, pour mapper l'utilisateur admin de l'interface de ligne de commande à Active Directory défini dans ISE comme isha.global, exécutez la commande suivante :

#### identity-store active-directory domain-name

Une fois la connexion terminée, connectez-vous à l'interface de ligne de commande Cisco ISE et connectez-vous en tant qu'utilisateur de l'interface de ligne de commande Admin pour vérifier votre configuration.

Si le domaine que vous utilisez dans cette commande a déjà été joint au noeud ISE, rejoignez à nouveau le domaine dans la console Administrateurs.

- 1. Dans l'interface utilisateur graphique de Cisco ISE, cliquez sur Menu et accédez à Administration > Identity Management > External Identity Sources .
- 2. Dans le volet de gauche, sélectionnez Active Directory et choisissez votre nom AD.
- Dans le volet de droite, l'état de votre connexion Active Directory indique peut-être operational
  . Des erreurs se produisent si vous testez la connexion avec l'utilisateur test avec MS-RPC
  ou Kerberos.
- 4. Vérifiez que vous pouvez toujours vous connecter à l'interface de ligne de commande Cisco ISE en tant qu'utilisateur de l'interface de ligne de commande Admin.

## **ISE CLI**

- 1. Connectez-vous à la CLI ISE :
   ise30-1/admin# configure terminal
   Enter configuration commands, one per line. End with CNTL/Z.
   ise30-1/admin(config)#
- 2. Joignez le noeud au domaine : ise30-1/admin(config)# identity-store active-directory domain-name isha.global user Administrator

Si le domaine isha.giobal est déjà joint via l'interface utilisateur, alors vous devez rejoindre le

domaine isha.global de l'interface utilisateur après cette configuration. Jusqu'à la réunion, les

authentifications isha.global échoue.

Do you want to proceed? Y/N :O Password for Administrator:

Connexion réussie au domaine isha.globalRemarques :

- Si le domaine est déjà joint via l'interface utilisateur graphique, rejoignez le noeud à partir

de l'interface utilisateur graphique. Dans le cas contraire, les authentifications par rapport à

AD continuent d'échouer.

- Tous les noeuds doivent être joints individuellement via l'interface de ligne de

commande. Vérifier Aucune procédure de vérification n'est disponible pour cette

configuration. DépannageProblèmes de jointureLes problèmes lors de l'opération de

jointure et les journaux associés peuvent être vus sous "/var/log/messages file".commande :

show logging system messages Scénario de travail 2021-07-19T21:15:01.457723+05:30 ise30-1 dbus[9675]:

[system] Activating via systemd: service name='org.freedesktop.realmd' unit='realmd.service'

- 2021-07-19T21:15:01.462981+05:30 ise30-1 systemd: Starting Realm and Domain Configuration...
- 2021-07-19T21:15:01.500846+05:30 ise30-1 dbus[9675]: [system] Successfully activated service 'org.freedesktop.realmd'
- 2021-07-19T21:15:01.501045+05:30 ise30-1 systemd: Started Realm and Domain Configuration.
- 2021-07-19T21:15:01.541478+05:30 ise30-1 realmd: \* Resolving: \_ldap.\_tcp.isha.global

2021-07-19T21:15:01.544480+05:30 ise30-1 realmd: \* Performing LDAP DSE lookup on: 10.127.197.115

- 2021-07-19T21:15:01.546254+05:30 ise30-1 realmd: \* Performing LDAP DSE lookup on: 10.127.197.236
- 2021-07-19T21:15:01.546777+05:30 ise30-1 realmd: \* Successfully discovered: Isha.global

2021-07-19T21:15:09.282364+05:30 ise30-1 realmd: \* Required files: /usr/sbin/oddjobd, /usr/libexec/oddjob/mkhomedir, /usr/sbin/sssd, /usr/bin/

2021-07-19T21:15:09.282708+05:30 ise30-1 realmd: \* LANG=C LOGNAME=root /usr/bin/net -s /var/cache/realmd/realmd-smb-conf.MU0M60 -U Administrator ads join Isha.global

```
2021-07-19T21:15:12.701071+05:30 ise30-1 realmd: Enter Administrator's password:DNS update failed: NT_STATUS_INVALID_PARAMETER
```

2021-07-19T21:15:12.705753+05:30 ise30-1 realmd: 2021-07-19T21:15:12.706142+05:30 ise30-1 realmd: Use short domain name -- ISHA 2021-07-19T21:15:12.706580+05:30 ise30-1 realmd: Joined 'ISE30-1' to dns domain 'Isha.global' 2021-07-19T21:15:12.708781+05:30 ise30-1 realmd: \* LANG=C LOGNAME=root /usr/bin/net -s /var/cache/realmd/realmdsmb-conf.MU0M60 -U Administrator ads keytab create 2021-07-19T21:15:13.786749+05:30 ise30-1 realmd: Enter Administrator's password: 2021-07-19T21:15:13.859916+05:30 ise30-1 realmd: \* /usr/bin/systemctl enable sssd.service 2021-07-19T21:15:13.870511+05:30 ise30-1 systemd: Reloading. 2021-07-19T21:15:13.870724+05:30 ise30-1 realmd: Created symlink from /etc/systemd/system/multiuser.target.wants/sssd.service to /usr/lib/systemd/system/sssd.service. 2021-07-19T21:15:13.943407+05:30 ise30-1 realmd: \* /usr/bin/systemctl restart sssd.service 2021-07-19T21:15:13.956987+05:30 ise30-1 systemd: Starting System Security Services Daemon... 2021-07-19T21:15:14.240764+05:30 ise30-1 sssd: Starting up 2021-07-19T21:15:14.458345+05:30 ise30-1 sssd[be[Isha.global]]: Starting up 2021-07-19T21:15:15.180211+05:30 ise30-1 sssd[nss]: Starting up 2021-07-19T21:15:15.208949+05:30 ise30-1 sssd[pam]: Starting up 2021-07-19T21:15:15.316360+05:30 ise30-1 systemd: Started System Security Services Daemon. 2021-07-19T21:15:15.317846+05:30 ise30-1 realmd: \* /usr/bin/sh -c /usr/sbin/authconfig --update --enablesssd -enablesssdauth --enablemkhomedir --nostart && /usr/bin/systemctl enable oddjobd.service && /usr/bin/systemctl start oddiobd.service 2021-07-19T21:15:15.596220+05:30 ise30-1 systemd: Reloading. 2021-07-19T21:15:15.691786+05:30 ise30-1 systemd: Reloading.

2021-07-19T21:15:15.750889+05:30 ise30-1 realmd: \* Successfully enrolled machine in realmScénario de non-

#### fonctionnementÉchec de la connexion en raison d'un mot de passe incorrect :2021-07-

19T21:12:45.487538+05:30 ise30-1 dbus[9675]: [system] Activating via systemd: service name='org.freedesktop.realmd' unit='realmd.service'

2021-07-19T21:12:45.496066+05:30 ise30-1 systemd: Starting Realm and Domain Configuration...

2021-07-19T21:12:45.531667+05:30 ise30-1 dbus[9675]: [system] Successfully activated service 'org.freedesktop.realmd' 2021-07-19T21:12:45.531950+05:30 ise30-1 systemd: Started Realm and Domain Configuration. 2021-07-19T21:12:45.567816+05:30 ise30-1 realmd: \* Resolving: \_ldap.\_tcp.isha.global 2021-07-19T21:12:45.571092+05:30 ise30-1 realmd: \* Performing LDAP DSE lookup on: 10.127.197.115 2021-07-19T21:12:45.572854+05:30 ise30-1 realmd: \* Performing LDAP DSE lookup on: 10.127.197.236 2021-07-19T21:12:45.573376+05:30 ise30-1 realmd: \* Successfully discovered: Isha.global 2021-07-19T21:12:52.273667+05:30 ise30-1 realmd: \* Required files: /usr/sbin/oddjobd, /usr/libexec/oddjob/mkhomedir, /usr/sbin/sssd, /usr/bin/net 2021-07-19T21:12:52.274730+05:30 ise30-1 realmd: \* LANG=C LOGNAME=root /usr/bin/net -s /var/cache/realmd/realmdsmb-conf.R0SM60 -U Administrator ads join Isha.global 2021-07-19T21:12:52.369726+05:30 ise30-1 realmd: Enter Administrator's password:

2021-07-19T21:12:52.370190+05:30 ise30-1 realmd: Failed to join domain: failed to lookup DC info for domain 'Isha.global' over rpc: The attempted logon is invalid. This is either due to a bad username or authentication information.

2021-07-19T21:12:52.372180+05:30 ise30-1 realmd: ! Joining the domain Isha.global failed Problèmes de

#### connexionLes problèmes rencontrés lors de la connexion et les journaux associés sont

visibles sous /var/log/secure .commande : show logging system secure Authentification réussie :2021-07-19T21:25:10.435849+05:30 ise30-1 sshd[119435]; pam\_tally2(sshd:auth): unknown option: no\_magic\_root 2021-07-19T21:25:10.438694+05:30 ise30-1 sshd[119435]: pam\_unix(sshd:auth): authentication failure; logname= uid=0 euid=0 tty=ssh ruser= rhost=10.227.243.67 user=ad\_admin 2021-07-19T21:25:11.365110+05:30 ise30-1 sshd[119435]: pam\_sss(sshd:auth): authentication failure; logname= uid=0 euid=0 tty=ssh ruser= rhost=10.227.243.67 user=ad\_admin 2021-07-19T21:25:11.365156+05:30 ise30-1 sshd[119435]: pam\_sss(sshd:auth): received for user ad\_admin: 12 (Authentication token is no longer valid; new one required) 2021-07-19T21:25:11.368231+05:30 ise30-1 sshd[119435]: pam\_tally2(sshd:account): unknown option: reset 2021-07-19T21:25:11.370223+05:30 ise30-1 sshd[119435]: pam\_succeed\_if(sshd:account): 'uid' resolves to '60001' 2021-07-19T21:25:11.370337+05:30 ise30-1 sshd[119435]: Accepted password for ad\_admin from 10.227.243.67 port 61613 ssh2 2021-07-19T21:25:11.371478+05:30 ise30-1 sshd[119435]: pam\_tally2(sshd:setcred): unknown option: no\_magic\_root 2021-07-19T21:25:11.781374+05:30 ise30-1 sshd[119435]: pam\_limits(sshd:session): reading settings from '/etc/security/limits.conf' 2021-07-19T21:25:11.781445+05:30 ise30-1 sshd[119435]: pam\_limits(sshd:session): reading settings from '/etc/security/limits.d/20-nproc.conf'

2021-07-19T21:25:11.781462+05:30 ise30-1 sshd[119435]: pam\_limits(sshd:session): process\_limit: processing soft nproc 4096 for DEFAULT

2021-07-19T21:25:11.781592+05:30 ise30-1 sshd[119435]: pam\_unix(sshd:session): session opened for user ad\_admin by (uid=0)

2021-07-19T21:25:11.784725+05:30 ise30-1 sshd[121474]: pam\_tally2(sshd:setcred): unknown option: no\_magic\_root

Échec d'authentification dû à un mot de passe incorrect :2021-07-19T21:25:10.435849+05:30 ise30-1 sshd[119435]: pam\_tally2(sshd:auth): unknown option: no\_magic\_root

2021-07-19T21:25:10.438694+05:30 ise30-1 sshd[119435]: pam\_unix(sshd:auth): authentication failure; logname= uid=0 euid=0 tty=ssh ruser= rhost=10.227.243.67 user=ad\_admin

2021-07-19T21:25:11.365110+05:30 ise30-1 sshd[119435]: pam\_sss(sshd:auth): authentication failure; logname= uid=0 euid=0 tty=ssh ruser= rhost=10.227.243.67 user=ad\_admin

2021-07-19T21:25:11.365156+05:30 ise30-1 sshd[119435]: pam\_sss(sshd:auth): received for user ad\_admin: 12 (Authentication token is no longer valid; new one required)

2021-07-19T21:25:11.368231+05:30 ise30-1 sshd[119435]: pam\_tally2(sshd:account): unknown option: reset 2021-07-19T21:25:11.370223+05:30 ise30-1 sshd[119435]: pam\_succeed\_if(sshd:account): 'uid' resolves to '60001' 2021-07-19T21:25:11.370337+05:30 ise30-1 sshd[119435]: Accepted password for ad\_admin from 10.227.243.67 port 61613 ssh2

2021-07-19T21:25:11.371478+05:30 ise30-1 sshd[119435]: pam\_tally2(sshd:setcred): unknown option: no\_magic\_root 2021-07-19T21:25:11.781374+05:30 ise30-1 sshd[119435]: pam\_limits(sshd:session): reading settings from '/etc/security/limits.conf'

2021-07-19T21:25:11.781445+05:30 ise30-1 sshd[119435]: pam\_limits(sshd:session): reading settings from //etc/security/limits.d/20-nproc.conf

2021-07-19T21:25:11.781462+05:30 ise30-1 sshd[119435]: pam\_limits(sshd:session): process\_limit: processing soft nproc 4096 for DEFAULT

2021-07-19T21:25:11.781592+05:30 ise30-1 sshd[119435]: pam\_unix(sshd:session): session opened for user ad\_admin by (uid=0)

2021-07-19T21:25:11.784725+05:30 ise30-1 sshd[121474]: pam\_tally2(sshd:setcred): unknown option: no\_magic\_root 2021-07-19T21:25:56.737559+05:30 ise30-1 sshd[119435]: pam\_unix(sshd:session): session closed for user ad\_admin 2021-07-19T21:25:56.738341+05:30 ise30-1 sshd[119435]: pam\_tally2(sshd:setcred): unknown option: no\_magic\_root 2021-07-19T21:26:21.375211+05:30 ise30-1 sshd[122957]: pam\_tally2(sshd:auth): unknown option: no\_magic\_root 2021-07-19T21:26:21.376387+05:30 ise30-1 sshd[122957]: pam\_unix(sshd:auth): unknown option: no\_magic\_root 2021-07-19T21:26:21.376387+05:30 ise30-1 sshd[122957]: pam\_unix(sshd:auth): authentication failure; logname= uid=0 euid=0 tty=ssh ruser= rhost=10.227.243.67 user=ad\_admin

2021-07-19T21:26:21.434442+05:30 ise30-1 sshd[122957]: pam\_sss(sshd:auth): authentication failure; logname= uid=0 euid=0 tty=ssh ruser= rhost=10.227.243.67 user=ad\_admin

2021-07-19T21:26:21.434461+05:30 ise30-1 sshd[122957]: pam\_sss(sshd:auth): received for user ad\_admin: 17 (Failure setting user credentials)

2021-07-19T21:26:21.434480+05:30 ise30-1 sshd[122957]: pam\_nologin(sshd:auth): unknown option: debug 2021-07-19T21:26:22.742663+05:30 ise30-1 sshd[122957]: Failed password for ad\_admin from 10.227.243.67 port 61675

ssh2Échec d'authentification dû à un utilisateur non valide :2021-07-19T21:28:08.756228+05:30 ise30-1 sshd[125725]: Invalid user Masked(xxxxx) from 10.227.243.67 port 61691

2021-07-19T21:28:08.757646+05:30 ise30-1 sshd[125725]: input\_userauth\_request: invalid user Masked(xxxx) [preauth] 2021-07-19T21:28:15.628387+05:30 ise30-1 sshd[125725]: pam\_tally2(sshd:auth): unknown option: no\_magic\_root 2021-07-19T21:28:15.628658+05:30 ise30-1 sshd[125725]: pam\_tally2(sshd:auth): pam\_get\_uid; no such user 2021-07-19T21:28:15.628899+05:30 ise30-1 sshd[125725]: pam\_unix(sshd:auth): check pass; user unknown 2021-07-19T21:28:15.629142+05:30 ise30-1 sshd[125725]: pam\_unix(sshd:auth): authentication failure; logname= uid=0 euid=0 tty=ssh ruser= rhost=10.227.243.67 2021-07-19T21:28:15.631975+05:30 ise30-1 sshd[125725]: pam\_sss(sshd:auth): authentication failure; logname= uid=0 euid=0 tty=ssh ruser= rhost=10.227.243.67 user=isha 2021-07-19T21:28:15.631987+05:30 ise30-1 sshd[125725]: pam\_sss(sshd:auth): authentication failure; logname= uid=0

2021-07-19T21:28:15.631987+05:30 ise30-1 sshd[125725]: pam\_sss(sshd:auth): received for user isha: 10 (User not known to the underlying authentication module)

2021-07-19T21:28:15.631993+05:30 ise30-1 sshd[125725]: pam\_nologin(sshd:auth): unknown option: debug 2021-07-19T21:28:17.256541+05:30 ise30-1 sshd[125725]: Failed password for invalid user Masked(xxxxx) from 10.227.243.67 port 61691 ssh2

#### À propos de cette traduction

Cisco a traduit ce document en traduction automatisée vérifiée par une personne dans le cadre d'un service mondial permettant à nos utilisateurs d'obtenir le contenu d'assistance dans leur propre langue.

Il convient cependant de noter que même la meilleure traduction automatisée ne sera pas aussi précise que celle fournie par un traducteur professionnel.